### **R50 series Setup Poster Réf. : 27R0826** 12/10/2004

Size : 11x14 inches Color : 2 color job = Black (PMS Process Black (#Gray=45% Black, 20% Font : IBM Fonts and Helvetica Neue Family Material : 100 gsm gloss art paper (Use 100% Blue line shows die-cut. DO NOT PRINT. Please change the barcode No.

# ThinkPad

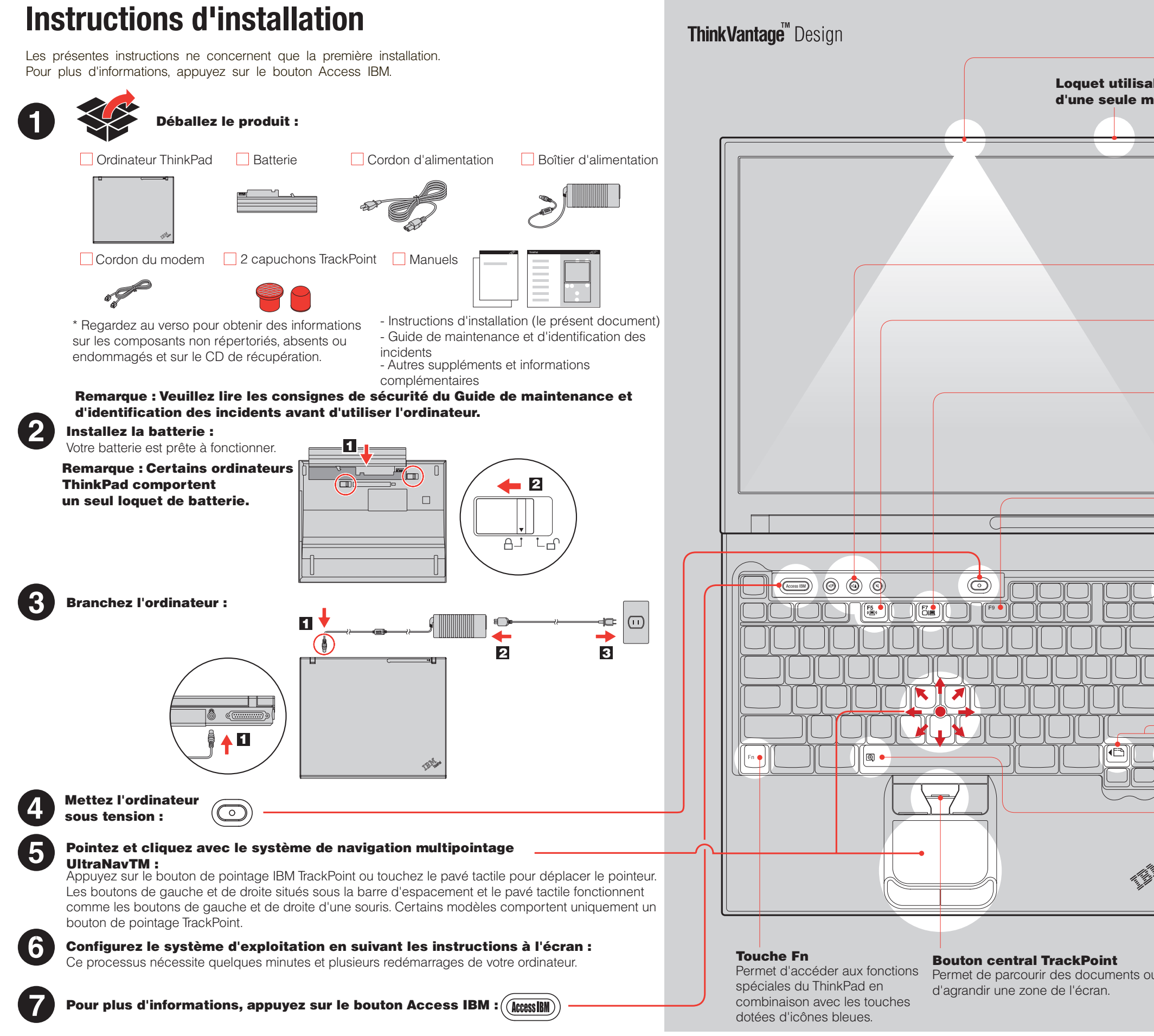

| ck C) and<br>Black)    | Red (PMS 032cvc)                                                                                                    |
|------------------------|----------------------------------------------------------------------------------------------------|
| o recyclec             | paper in only Japan. )                                                                                               |
|                        |                                                                                                    |
|                        | 11.                                                                                                    |
|                        |                                                                                                    |
|                        |                                                                                                    |
| Dispos<br>Ible<br>Iain | Permet d'illuminer votre clavier<br>pour travailler dans le noir.                                                    |
|                        | Antenne sans fil<br>UltraConnect<br>Son positionnement optimal<br>permet de meilleures<br>performances et réception. |
|                        | Boutons Volume et<br>Coupure micro<br>(d) (d) (d)<br>Contrôle des connexions<br>par radio                            |
|                        | <b>Gestionnaire de présentation</b><br>Permet de simplifier les<br>présentations et d'utiliser<br>plusieurs écrans.  |
|                        | EasyEject<br>Permet de déconnecter et de<br>retirer les périphériques<br>connectés.                                  |
|                        |                                                                                                    |
|                        | Touches de navigation<br>Internet<br>Touches Précédent et Suivant<br>du navigateur Web                               |
|                        | Permet de zoomer.                                                                                                    |
| u                      | Référence : 27R0826                                                                                                  |
|                        |                                                                                                    |

## **R50 series Setup Poster Réf. : 27R0826**

12/10/2004

Size : 11x14 inches

Color : 1 color job = Black (PMS Process Black C) (#Gray=45% Black, 20% Black) Font : IBM Fonts and Helvetica Neue Family Material: 100 gsm gloss art paper (Use 100% recycled paper in only Japan.) Blue line shows die-cut. DO NOT PRINT. Please change the barcode No.

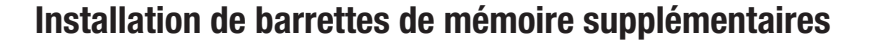

Vous pouvez augmenter la quantité de mémoire disponible sur votre ordinateur. Remarque : Utilisez uniquement des types de mémoire pris par en charge par votre ordinateur. Si vous n'installez pas correctement la mémoire en option ou si vous installez un type de mémoire non pris en charge, un signal d'avertissement sera émis dès que vous tenterez de démarrer l'ordinateur. Pour remplacer la mémoire standard disponible une fois le clavier retiré, consultez la procédure décrite dans Access IBM.

8

9

Alignez l'encoche sur le bord de la barrette de

Appuyez fermement pour insérer la barrette

20 degrés 1 puis faites-la pivoter vers le bas

Replacez le cache de l'emplacement mémoire.

Ne laissez jamais le cache de l'emplacement mémoire ouvert

SO-DIMM dans le port avec un angle de

jusqu'à ce qu'elle soit en place 2

2

mémoire SO-DIMM avec le diviseur du connecteur.

Installez la barrette de mémoire SO-DIMM en option :

- **1** Touchez un objet métallique pour réduire l'électricité statique présente dans votre corps, qui risquerait d'endommager la barrette de mémoire SO-DIMM. Ne touchez pas le bord de la barrette de mémoire SO-DIMM.
- 2 Mettez l'ordinateur hors tension.
- 3 Déconnectez le boîtier d'alimentation et tous les câbles branchés à l'ordinateur.
- 4 Rabattez l'écran et retournez l'ordinateur.
- 5 Retirez la batterie.
- 6 Desserrez les vis du cache de l'emplacement mémoire, puis retirez le cache.

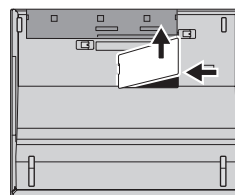

- lorsque vous utilisez l'ordinateur. **10** Remettez la batterie en place, puis reconnectez le boîtier et les cordons d'alimentation.
- 7 Si une barrette de mémoire SO-DIMM est déjà installée retirez-la comme indiqué. Conservez-la pour un usage ultérieur.

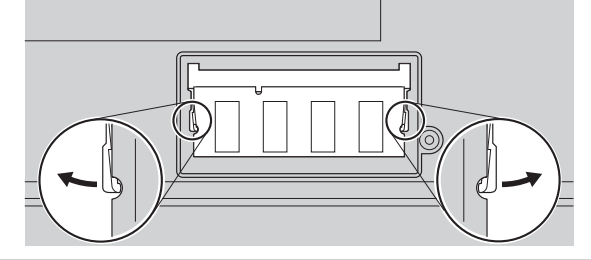

#### Vérifiez que la barrette de mémoire SO-DIMM en option est correctement installée :

1 Mettez l'ordinateur sous tension.

- Au cours du démarrage, appuyez sur le bouton Access IBM lorsque vous y êtes invité.
- 3 Lancez l'utilitaire de configuration du BIOS IBM en cliquant sur "Accès au BIOS" sous la catégorie "Configurer" ou en cliquant deux fois sur "Lancement de l'utilitaire de configuration".
- 4 Assurez-vous que l'option "Installed memory" indique la quantité de mémoire totale installée sur votre ordinateur. Par exemple, si votre ordinateur dispose de 256 Mo de mémoire standard et que vous installez une barrette de mémoire SO-DIMM supplémentaire de 512 Mo, la valeur affichée en regard de l'option "Installed memory" sera 768 Mo.

### **ThinkVantage**<sup>™</sup> Technologies

Vous pouvez obtenir des informations sur les technologies ThinkVantage à tout moment en appuyant sur le bouton Access IBM (bouton bleu du clavier).

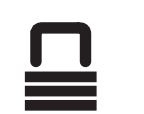

#### Sécurité

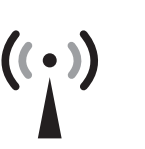

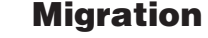

#### Aide et assistance IBM

"Obtenir aide et support" dans Access IBM.

\* Remarques relatives au déballage :

1) Certains modèles peuvent comporter des éléments ne figurant pas dans cette liste. 2) Si l'un des éléments est manquant ou endommagé, contactez votre revendeur. 3) Votre ordinateur est équipé du programme IBM Disk-to-Disk Recovery. Vous disposez donc de tous les éléments pour restaurer les fichiers et les applications préinstallés en usine, sans avoir recours à un CD de récupération. Pour plus d'informations, consultez la section "Restauration de logiciels préinstallés" du Guide de maintenance et d'identification des incidents.

| Nom :                                  |  |
|----------------------------------------|--|
| Entreprise :                           |  |
| Madàla                                 |  |
|                                        |  |
| Numéro de série :                      |  |
| Partenaire commercial :                |  |
| Site Web du service d'assistance IBM : |  |
| Numéro du service d'assistance IBM :   |  |

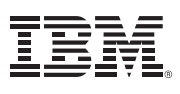

(C) Copyright IBM Corporation 2004

Les termes qui suivent sont des margues d'International Business Machines Corporation aux Etats-Unis et/ou dans certains autres pays : IBM, ThinkPad, TrackPoint, ThinkLight, ThinkVantage, UltraNav et UltraConnect.

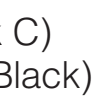

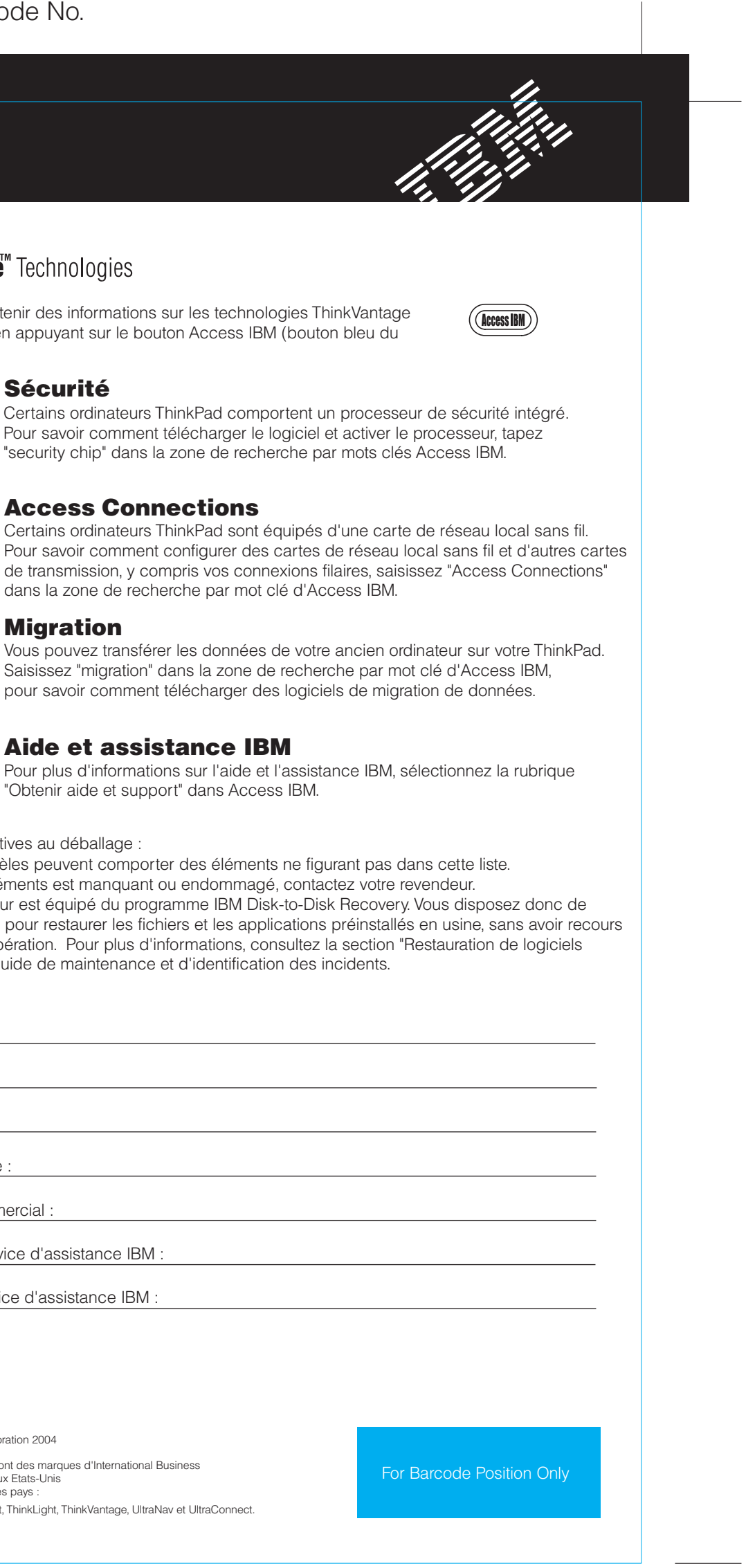